# 第130回日本森林学会 高校生ポスター発表申込の方法

<手続きの流れ>

「参加者情報登録」を行った後、「参加申込」と「講演申込」を行います。

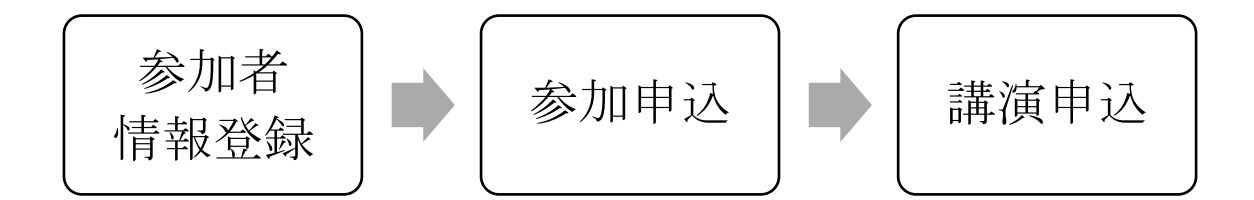

<締切>

2018 年 11 月 15 日(木) 17 時までに「参加者情報登録」、「参加申込」、「講演申込」のすべてを終わらせて下さい。

### <手続き①:参加者情報登録>

1. 第 130 回日本森林学会大会専用サイトにアクセスし、「高校生ポスター発表」の参加者 情報の登録をクリックしてください。

https://www.forestry.jp/meeting/meeting130/registration.html

2. 「参加者情報(新規)」(以下の画面)になりますので、情報を入力して下さい。

まず、個人情報の取り扱いについて「同意する」にチェックを入れてください。

・ 続いて、参加者情報を入力してください。

氏名:担当教員の氏名 性別:担当教員の性別 所属:学校名、学科・コース名(任意) 連絡先:学校住所、電話番号、FAX 番号(任意)、E-mail (担当教員のEメールを入力して下さい。大会事務局からの情報が届きます。)

入力が終われば一番下にある「次のページへ進む」をクリックしてください。

3. 参加者情報の確認画面で内容を確認し、「参加者情報登録実行」をクリックしてくださ

い。登録したメールアドレスに、 WEB 受付番号の情報が届きます。

| 第130回日本:                                                                                                    | 森林学会大会 専用サイト                                                                                                    |                |  |
|----------------------------------------------------------------------------------------------------|----------------------------------------------------------------------------------------------------|----------------|--|
| ブラウザの「戻る」                                                                                                    | 「通む」を使わず、画面内のおタンから操作ください                                                                                                    |                |  |
| 参加者情報【編                                                                                                    | 所規】                                                                                                    |                |  |
| 李加省情報登録                                                                                                    | → 入力確認 →> ログイン                                                                                                    |                |  |
| ・登録が完了する<br>申込内容に開設                                                                                                    | らと、完了通知Eメール(Web受付番号を記載)が入力いただいた基務先Eメールアドレス宛に送<br>別いがないかご確認ください。<br>                                                                   | 信されます。         |  |
| <ul> <li>Amember who</li> <li>***は入力必須</li> </ul>                                                                                                    | nave only first name (e.g., indonesian) needs not to fill the courne for sumarne.<br>です。"+"は最件付き入力必須です。                               |                |  |
| * <u>ご利用環境および入力できない文字について</u><br>* Charges ブラウザーでは、ブラウザーのバージョンバーとって、弾き曲は1ができない根金がございます。Internat Eveloper 8.001                                                                                                    |                                                                                                    |                |  |
| Guidale クラクショー (ス. クラクショーのパークヨン) Action (Andrews) Color (Action and Color Color (Action and Color Color (Action and Color Color (Color (Action and Color (Color (Action and Color (Color (Action a |                                                                                                    |                |  |
| 7 個人情報の                                                                                                    | 权扱 [protection of personal information]                                                                                               | 司意する」にチェックを    |  |
| 第130回日本森<br>した氏名・連載<br>なお、本大会3                                                                                                    | 林学会大会寓行卖員会では、本入力サイトからお申込いただきま<br>8先などの個人情報をもとに、大会運営に関する業務を行い <u>まま</u><br>8行卖員会、プログラム委員会以外の第三者に個人 <del>体部</del>                       | 入れてください。       |  |
| 供いたしませ/                                                                                                    | V -                                                                                                    |                |  |
| <br>※ 個人情報の取掛                                                                                                    | ali 〇同素する[agree]   〇同素しない[not agree]                                                                                                  |                |  |
| ▼ 参加者侍報                                                                                                    | [personal information]                                                                                                    | 相当教員の情報を       |  |
| 種別                                                                                                    | 会員種別は、申し込み後の修正ができません。参加費が異なりますので、正しくご選択くださ                                                                                            | スカ1 てください      |  |
| type of<br>membership                                                                                                    | <ul> <li>● 高校生ポスター発表[high-school student poster presentation]</li> <li>※ 入会をご希望の方は入会フォームからお手続きをお願い取します。⇒ 入会高内(how to join)</li> </ul> |                |  |
| 氏漢字*                                                                                                    | (推)[sumame] (名)[first name] 例:日本 太郎 / Smith J                                                                                         | lack           |  |
| <sup>2</sup> מלל                                                                                                    | (推)[sumame] (名)[first name] 例:ニッポン クロウイ See                                                                                           | ith Jack       |  |
| 口一文字本                                                                                                    | (推)[sumame] , (名)[first name] (ミドル)[middle name]                                                                                      |                |  |
|                                                                                                    | 例:Nppon Taro J / Smith Jack F.                                                                                                    |                |  |
| gender                                                                                                    | ○男性[male]   ○女性[female]                                                                                                    |                |  |
| 所 名称 <sup>*</sup><br>属 affiliation                                                                                                    | 例:●●高校/●●中等教育学校                                                                                                    |                |  |
| ****<br>学科・コー ス名                                                                                                    |                                                                                                    | 学校の情報を         |  |
| 28 /406*                                                                                                    | 例:森林学科/環境コース/生物部<br>※ 部時物が見ていたでおろください                                                                                                 | 入力してください。      |  |
| 箱 address                                                                                                    | 〒 例:111-2222(半角)                                                                                                    |                |  |
| 70                                                                                                    | 例:東京都千代田区本町7-3-1                                                                                                    | 4              |  |
|                                                                                                    | 例:●●高校                                                                                                    |                |  |
|                                                                                                    | 例:●●学科/●●コース/●●郎                                                                                                    | 担当教員の E メールを入力 |  |
| 電話番号*<br>telephone                                                                                                    | 例:03-1234-5678(羊角)                                                                                                    | して下さい。大会事務局か   |  |
| FAX番号                                                                                                    | 例:03-1234-5678(羊角)                                                                                                    | らの情報が届きます。     |  |
| Ext-1L*                                                                                                    |                                                                                                    |                |  |
| e-mail                                                                                                    | 雑誌のために再度入力してください                                                                                                    | 入力できたらここをクリッ   |  |
|                                                                                                    | 第一時の195000000(半月)<br>※ 携帯電話Eメールアドレスでのご登録はご連慮ください。各種中し込みシステム等から送信される通う<br>されている内容全てきお何えすることができない可能性があります。                              | ▶ クしてください。     |  |
| [                                                                                                    | キャンセル(開いる)[cancel] >> 次のページへ進む[procee                                                                                                 | d]             |  |

<手続き②:参加申込>

\*メールアドレスに届いた WEB 受付番号をもとに、参加申し込みを行って下さい。 送信元は: JFS になっています。

<< 参加申込画面へのアクセス方法 1 >>

参加者情報登録に引き続いて参加申込する場合は、「参加申込」にチェックを入れ、Web 受 付番号(メールに記載)とEメールアドレスを入力し、「次のページへ進む」をクリックし て下さい。

| 第180回日本森林学会大会 専用サイト                                                       |                          |  |  |  |
|---------------------------------------------------------------------------|--------------------------|--|--|--|
| プラウザの「戻る」                                                                 | 「進む」を使わず。西西内のようンから最作ください |  |  |  |
| 参加者情報【新                                                                   | i規】                      |  |  |  |
| 参加者情報登録>                                                                  | > 入力確認> ロダイン             |  |  |  |
| 引き続き、ご登録を進めてください。                                                         |                          |  |  |  |
| * Eメールアドレス 宛てに、Web受付番号を記載したEメールが届いておりますの<br>で、ご確認の上、下の入力項目に入力後、先にお進みください。 |                          |  |  |  |
| 申 <u>込区</u> 分 <sup>●</sup><br>type of entry                               | ○参加申込   ○謝演申込(参加申込も必要です) |  |  |  |
| Web受付番号*<br>receipt number                                                |                          |  |  |  |
| EXールアドレス*<br>e-mail                                                       |                          |  |  |  |
|                                                                           | >> 次のページへ進む[proceed]     |  |  |  |

<< 参加申込画面へのアクセス方法 2 >>

ブラウザを一度閉じた後に参加申込する場合は、「各種申込みメニュー」にアクセスして下 さい(参加者情報受付メールにも記載されています)。 https://iap-jp.org/jfs/conf/login.php

「各種申込みメニュー」 画面で、「各種お申込み」をクリックし、「各種お申込み」画面で、 Web 受付番号 (メールに記載)とEメールアドレスを入力してください。

「参加申込」にチェックを入れ、Web 受付番号(メールに記載)とEメールアドレスを入力 し、「次のページへ進む」をクリックして下さい。 << 参加申込画面 >>

参加申込画面が表示されたら、必要事項を記入して下さい。

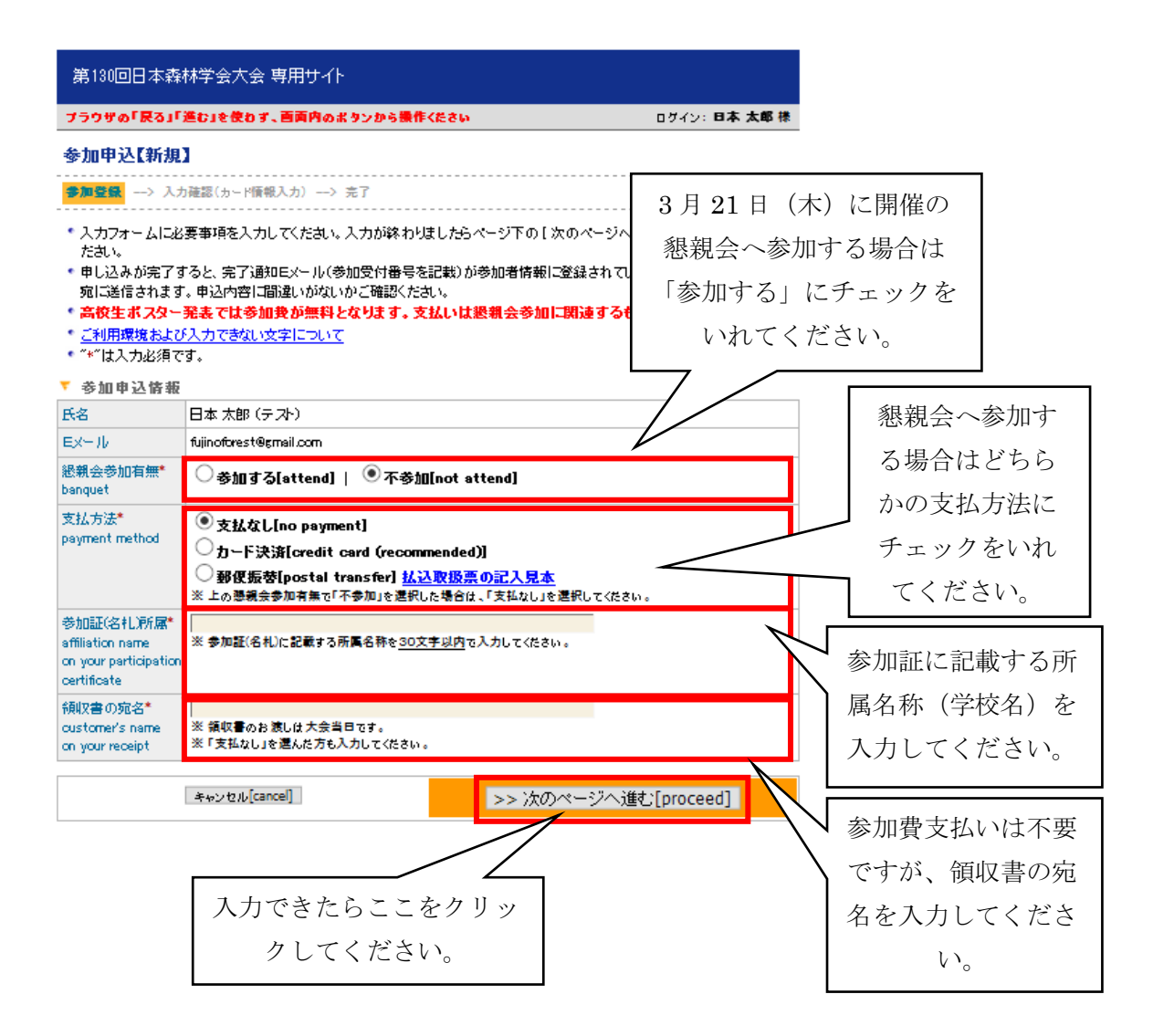

「次のページへ進む」をクリックすると、入力内容確認画面になります。誤りがなければ 「参加申込実行」をクリックして下さい。登録したメールアドレスに、参加申込(新規)-完 了通知のメールが届きます。

参考:懇親会費 前納 6,000 円、当日支払い 8,000 円

4

#### <手続き③:講演申込>

<< 講演申込画面へのアクセス方法 1>>

参加申込に引き続いて発表申込する場合は、参加申込後に表示される画面の「続けて講演申 込を行う」をクリックして下さい。

<< 講演申込画面へのアクセス方法 2>>

ブラウザを一度閉じた後に参加申込する場合は、「各種申込みメニュー」にアクセスして下 さい(参加者情報受付メールにも記載されています)。 https://iap-jp.org/jfs/conf/login.php

「各種申込みメニュー」画面で、「各種お申込み」をクリックし、「各種お申込み」画面で、 Web 受付番号 (メールに記載)とEメールアドレスを入力してください。

次の画面で「新規講演申込」をクリックして下さい。

| 第130回日本森林学会大会 専用サイト                                                                                                    |           |  |  |  |
|----------------------------------------------------------------------------------------------------|-----------|--|--|--|
| プラウザの「戻る」「進む」を使わず、西面内のボタンから操作ください >> ホーム[Home] >> ログアウト[Logout]                                                                                                    |           |  |  |  |
| 各種お申し込み(大会参加申込および講演申込等)メニュー                                                                                                    |           |  |  |  |
| 「参加者協報 「備報変更[update personal information] 詳細確認[see thorough information]                                                                                                    |           |  |  |  |
| 種別 高校生ポスター発表[high-school student poster presentation]                                                                                                    |           |  |  |  |
| 氏名(所属) 日本 太郎 (テスト)                                                                                                    |           |  |  |  |
| Ex-ll                                                                                                    |           |  |  |  |
| ▼ 各種お申し込み<br>発表のためには「参加申込」「講演申込」両方が必要です!                                                                                                    |           |  |  |  |
| 参加申込                                                                                                    |           |  |  |  |
| 入金済み         RG0041 / 支払なし[no payment]         申込内容変更         申込内容         要用確認           懇親会参加申込         ここ         2                                                                                    | をクリックして講演 |  |  |  |
| ※ 大会参加費は免除となりますが、懇親会の参加可否を確認致しますので、参加申込は必ず行ってください。<br>※ 支払方法で「郵便振替」を選択の場合、入金確認口時間を要する場合がございます。予めご了承ください。<br>※ 申し込みから7日以上たっても連絡がない場合は taikai@fcrestryip にお問い合わせください。                                       | 込んでください。  |  |  |  |
|                                                                                                    |           |  |  |  |
| 講演申込および講演要旨投稿 新規講演申込[click here to have a presentation]                                                                                                    |           |  |  |  |
| ※上の[新規講演申込]ボタンより講演申込を行ってください。                                                                                                    |           |  |  |  |
| ※ 講演申込の締切は11月15日(木)17:00です。(Deadline for applying a presentation: 17:00 on 15 Nov 2018)<br>※ 講演申込の締切以降は、著者名・所属、題名の変更はできません。(After the deadline, you can't change the information of<br>your presentation) |           |  |  |  |
| 「お問い合わせ先                                                                                                    |           |  |  |  |

参加申込についての問合せ先:<u>taikai@forestry.ip</u>

\* 謙演申込・研究発表についての問合せ先:プログラム編成委員会 <u>130program@forestry.ip</u>

上記以外の問合せ先:ifs130@agrniigata=u.ac.jp(第130回日本森林学会大会運営委員会)

## << 講演申込画面 >>

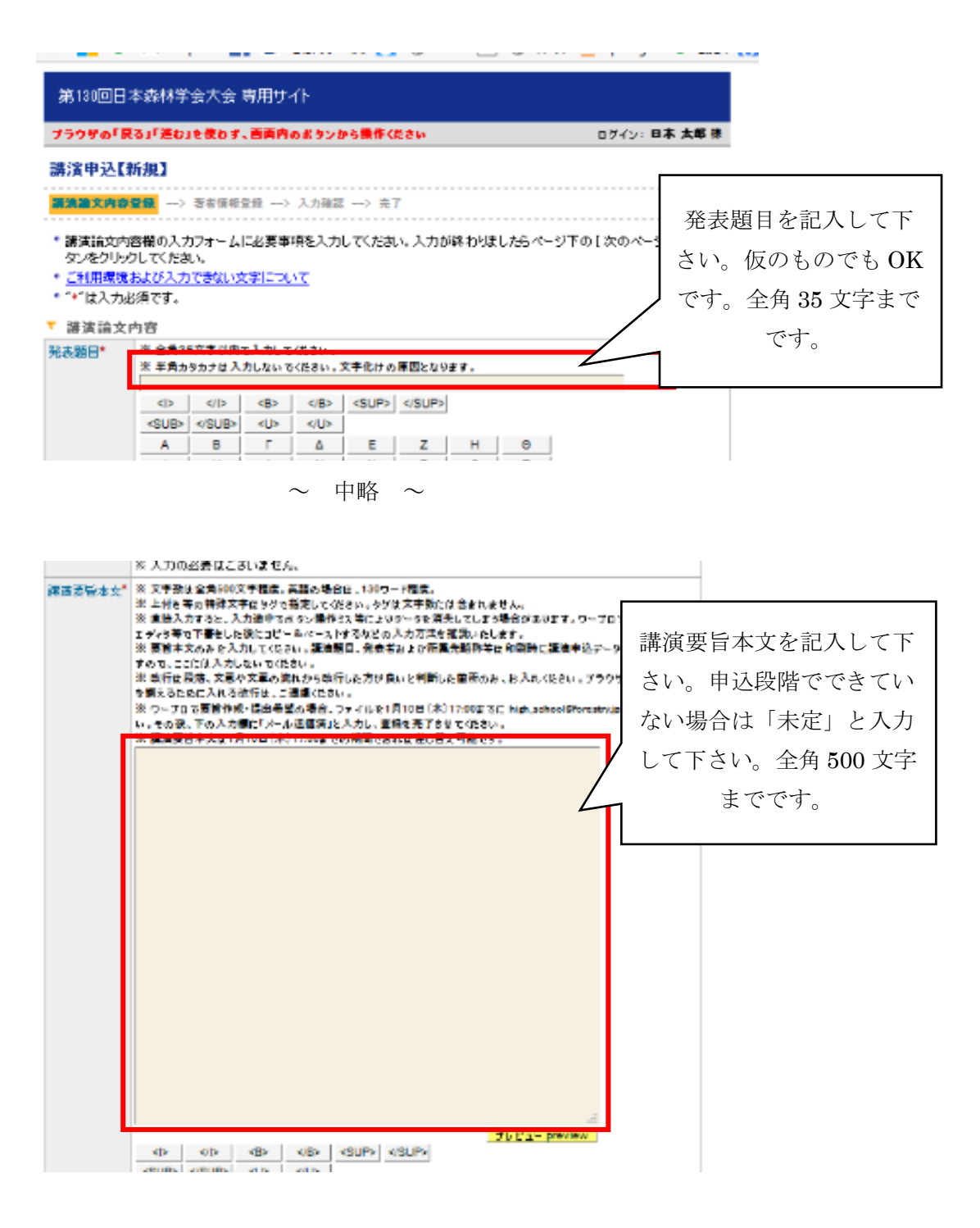

~ 中略 ~

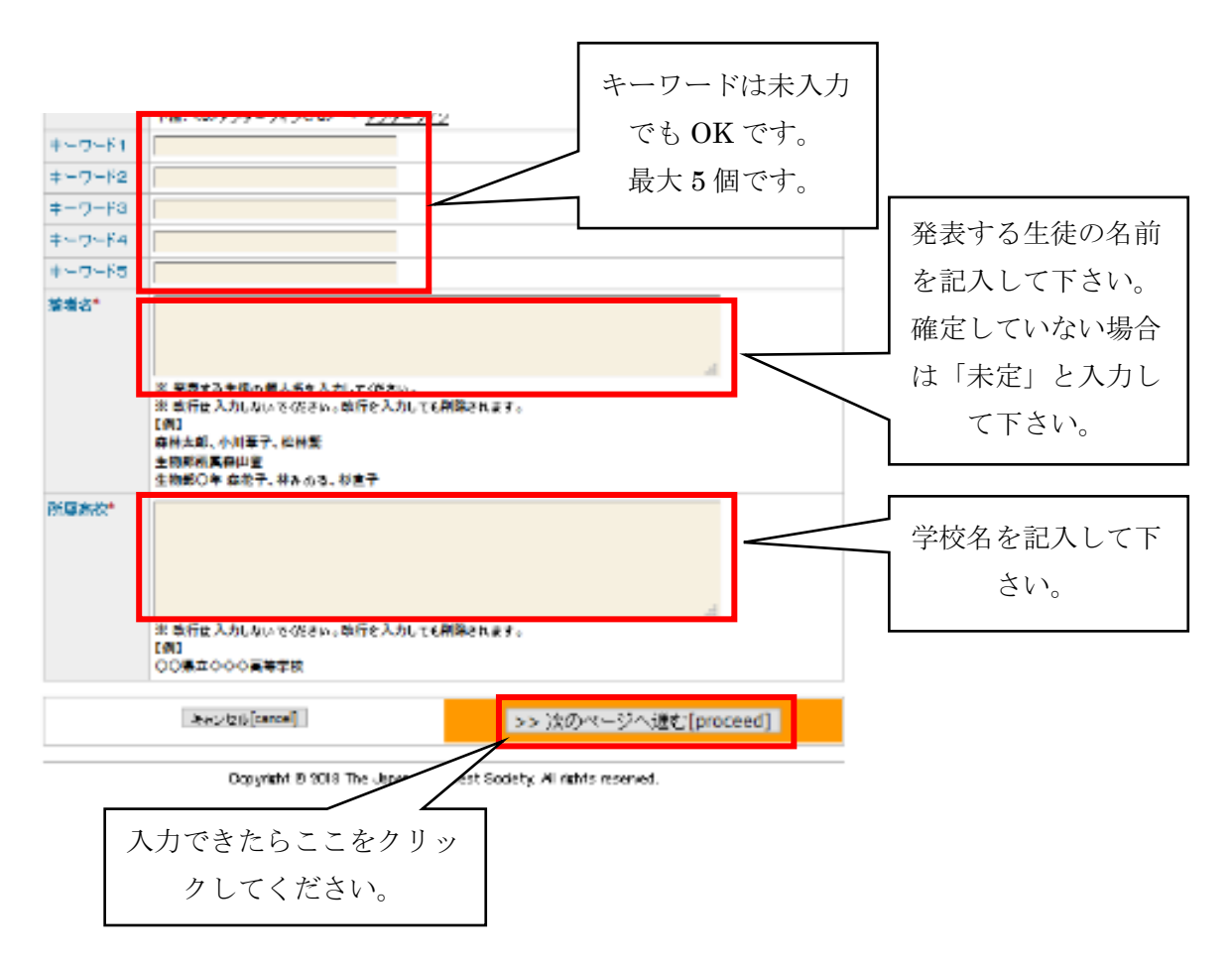

「講演申込」確認画面で内容を確認したら、「講演申込実行」をクリックして下さい。 「完了」画面が出て、登録したメールアドレスに、講演申込(新規)-完了通知のメールが届 きます。

参加申込情報は11月15日(木)17時まで変更できます。 講演申込情報は1月10日(木)17時まで変更できます。 要旨提出を忘れると発表できない場合があります。

<手続き④:講演申込内容の変更>

登録したメールアドレスに届いた WEB 受付番号をもとに、変更手続きを行って下さい。

下記 URL「各種申込みメニュー」にアクセスし、講演申込内容を変更して下さい。 https://iap-jp.org/jfs/conf/login.php

#### <手続き⑤:旅費等の補助の申込>

国土緑化推進機構「水と緑のファンド」助成事業により、発表1件あたり2人程度の旅費・ 宿泊費を補助します

- · 補助対象者:発表生徒と引率教員(1名/校)を含め2人/件程度。中学生相当は対象 外です。
  - 宿泊を伴わず、交通費のみ申請の学校は、対象の発表生徒4名/件程度まで申請可能。
- ・ 条件:SSH などで他の助成を受けている学校は除外。被災地からの申込み優先。
- ・ 補助対象:交通費(学校から新潟駅)、宿泊費(1泊のみ)の実費。
- ・ 旅行パックなど、できるだけ割安な方法の利用にご協力下さい。
- ・ 補助額:申込数により変わります(実費以下、領収書等で確認)。
- 補助額の最終決定は、領収書提出(当日)以降になります(「交通費等申請書」を別 途提出。)
- 補助額の上限:1件あたり5万円前後が見込まれます(上限:10万円/校)。
- · 補助額は、申込数により変わります(100%補助にはなりませんのでご了承下さい)。
- 補助額の決定方法:過去に補助を受けていない学校、新潟県近接校、1件目/校の補助を優先。
- 支払方法:引率教員へ一括支払い。航空機(半券)、宿泊領収書、パック旅行領収書
   等と引き換え。

補助を希望する学校は、11月15日(木)までに、以下の申請内容を記載し、E-mailで申請 して下さい。(補助予定校には、改めて「交通費等申請書」を提出して頂きます。)

旅費等の補助申請内容(補助希望校のみ)

- 1) 発表に際する SSH など他の助成: 有/無
- 2) 補助希望者数:発表生徒数、引率教員数、合計数
- 3) 宿泊\*: 有/無 (\*補助は1泊分)
- 4) 交通費・宿泊費の合計額\*(1名分の実費見込み額)\*できるだけ正確にお願いします。 内訳: 交通費(学校の最寄駅からの交通経路、交通費の詳細)、宿泊費/パック料金

問い合わせ先

講演についての相談、入力方法についての問い合わせなどは、下記までご連絡下さい。

〒950-2181 新潟市西区五十嵐2の町8050 新潟大学農学部内 第130回日本森林学会大会運営委員会 高校生ポスター発表事務局 E-mail: high\_school@forestry.jp